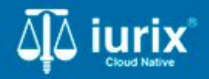

**Tutoriales - Módulo Actuaciones** 

# Contestar oficios presentados desde el BUS Federal

# Contestar oficios presentados desde el BUS Federal

#### Introducción

Este tutorial te guiará a través del proceso de contestar un oficio enviado desde el BUS Federal en Iurix Cloud.

#### Objetivo

• Contestar un oficio enviado desde el BUS Federal.

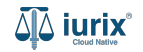

Selecciona la opción **Expedientes** del menú superior para acceder al listado de expedientes o utiliza la **búsqueda rápida** para encontrar el expediente deseado.

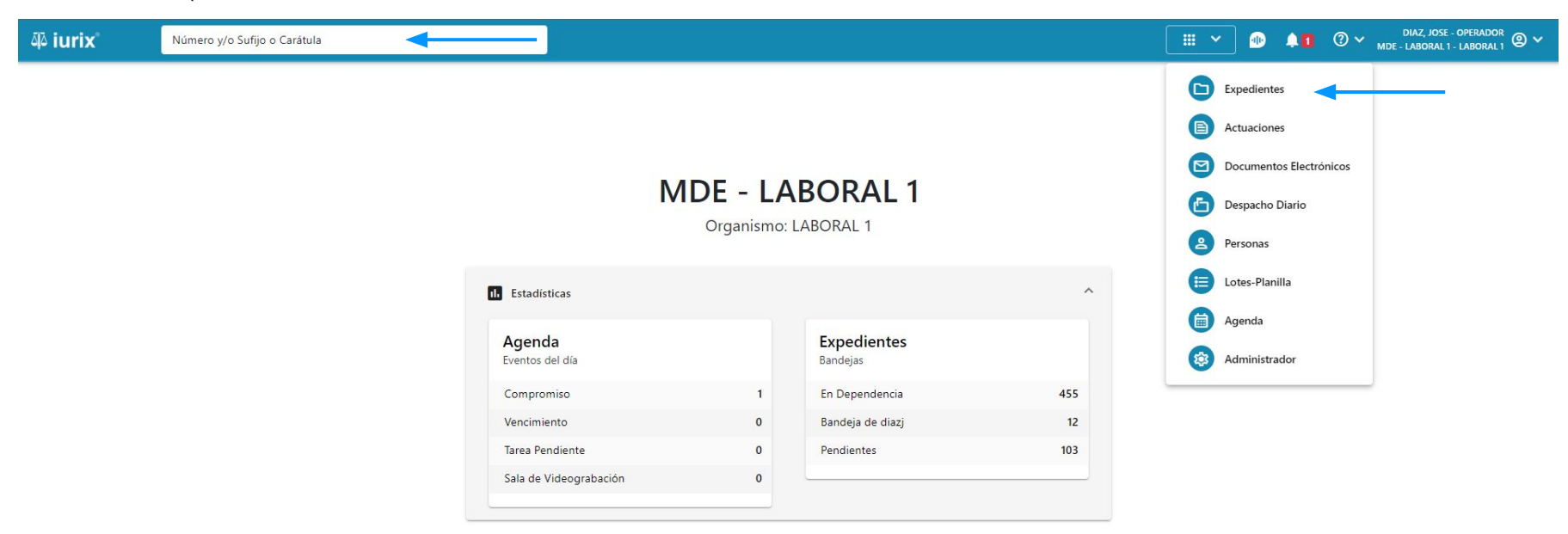

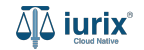

Haz clic en la columna **Carátula** del expediente para acceder al detalle del mismo. También puedes cambiar la vista para ver todos los expedientes junto con su vista previa utilizando el botón 💷 .

| iui الله | ʻix°      | Número             | y/o Sufijo o | Carátula                                                                   |                       |                          |            | Expedientes         | × 🐠 斗 🛛 V                  | diaz, jos<br>Mde - labora | SE - OPERADOR<br>L 1 - LABORAL 1 |
|----------|-----------|--------------------|--------------|----------------------------------------------------------------------------|-----------------------|--------------------------|------------|---------------------|----------------------------|---------------------------|----------------------------------|
|          | ediente   | oral 1<br>s de MES | sa de i      | ENTRADAS - En Depende                                                      | encia                 |                          |            |                     |                            |                           | + Crear •                        |
| En De    | pendencia | •                  | Usuario Re   | sponsable Tipo: Todos                                                      | •                     |                          |            |                     |                            | Seleccionar               | r columnas                       |
| Ø A      | cciones 🗸 | 🗘 Actualiza        | r            |                                                                            |                       |                          |            |                     |                            |                           |                                  |
|          | Tipo      | Número             | Sufijo       | Carátula                                                                   | Fecha creación        | Secretaría               | Estado     | Último pase         | Radicación actual          | Última act.               | En dep.                          |
|          | EXP       | 3455091            | 24           | CREDITO YA S.A. C/ PEREZ, JUAN PABLO<br>S/ COBRO DE PESOS                  | 17, /2024, 10:26:47   | Secretaria 0 - La1       | Trámite    | 17/4/2024, 15:42:02 | JUZGADO EN LO LABORAL NRO1 | 0 días                    | 30 días                          |
|          | EXP       | 98712365           | 22           | GE C/ RA S/ COBRO DE PESOS - LABORAL                                       | . 12/7/2023, 10:05:12 | Secretaria 0 - La1       | Рере       | 14/5/2024, 16:01:24 | JUZGADO EN LO LABORAL NRO1 | 8 días                    | 259 días                         |
|          | EXP       | 508                | 24           | NN S/ COBRO DE PESOS                                                       | 28/4/2024, 09:08:47   | Secretaria 1 - Ayala     | Trámite    |                     | JUZGADO EN LO LABORAL NRO1 | 0 días                    | 0 días                           |
|          | INR       | 3455125            | 24           | Incidente Reservado - ESCRITO SUELTO<br>RELACIONADO - NN S/ COBRO DE PESOS | 16/5/2024, 15:08:29   | Secretaria 0 - La1       | Trámite    |                     | JUZGADO EN LO LABORAL NRO1 | 0 días                    | 0 días                           |
|          | EXP       | 3453849            | 13           | GARCIA AGUSTIN C/ BALANCE<br>MUNICIPAL S/ COBRO DE PESOS                   | 25/2/2013, 15:26:12   | Secretaria 3 - Leotta    | Finalizado | 14/5/2024, 13:15:24 | JUZGADO EN LO LABORAL NRO1 | 0 días                    | 3 días                           |
|          | EXP       | 3453890            | 13           | ESPINOSA NESTOR C/ COBRO DE PESOS                                          | 3/4/2013, 00:00:00    | Secretaria Dra. Corvalan | Trámite    | 14/5/2024, 13:14:34 | JUZGADO EN LO LABORAL NRO1 | 0 días                    | 3 días                           |
|          | EXP       | 503                | 24           | ESPINOSA ALICIA C/ COBRO DE PESOS                                          | 28/4/2024, 09:00:25   | Secretaria 1 - Ayala     | Trámite    | 8/5/2024, 09:37:57  | JUZGADO EN LO LABORAL NRO2 | 0 días                    | 9 días                           |
|          | EXP       | 3455004            | 22           | SOCIEDAD ANONIMA S/ RODRIGUEZ<br>MARIA C/ COBRO DE PESOS                   | 6/6/2023, 17:12:55    | Secretaria 1 - Ayala     | Trámite    | 30/4/2024, 12:57:13 | JUZGADO EN LO LABORAL NRO1 | 39 días                   | 345 días                         |
|          | EXP       | 6543217            | 24           | MA C/ ZC S/ COBRO DE PESOS - LABORA                                        | L 7/4/2024, 18:23:43  | Secretaria 1 - Ayala     | Trámite    | 3/5/2024, 07:57:44  | JUZGADO EN LO LABORAL NRO1 | 0 días                    | 39 días                          |
| -        | EXP       | 9876543            | 24           | ALVAREZ JULIAN C/ SANCHEZ CAROLINA<br>S/ COBRO DE PESOS - LABORAL          | 7/4/2024, 18:18:21    | Secretaria 1 - Ayala     | Trámite    | 2/5/2024, 16:52:08  | JUZGADO EN LO LABORAL NRO1 | 0 días                    | 39 días                          |
|          | INR       | 3455114            | 74           | Incidente Reservado - Incidente                                            | 25/4/2024 09:40:54    | Secretaria 0 - La1       | Trámite    |                     | IUZGADO EN LO LARORAL NRO1 | 0 días                    | 0 días                           |

Página: 100 🔻 1 - 100 de 455 < 📏

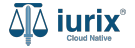

Navega al listado de actuaciones del expediente utilizando el botón 🗻.

. . \_ . . . . . . . . . . . . . . .

| ۵۵ iurix°                                                                                  | Número y/o Sufijo o Carátula                                                                                   |                                                                        | Expedientes 🗸              | 40           | ⑦ ∽ ZORKO, CAROLINA - INFORMATICA<br>MDE - CIVIL 1 - CIVIL 1 ② ∽ |
|--------------------------------------------------------------------------------------------|----------------------------------------------------------------------------------------------------|------------------------------------------------------------------------|----------------------------|--------------|------------------------------------------------------------------|
| CIVIL 1 / MDE - CIVIL 1 / OI                                                               | 0 FICIOS DE LEY 22172                                                                                          |                                                                        |                            |              |                                                                  |
| OFI 46/24 🔽 <                                                                              |                                                                                                    |                                                                        |                            |              |                                                                  |
| Ficha del expediente                                                                       | í.                                                                                                    |                                                                        |                            |              |                                                                  |
|                                                                                            | PEPENDENCIA                                                                                                    |                                                                        |                            |              |                                                                  |
| Ubicación actual:<br>MESA DE ENTRADA<br>Desde 22/07/2024 12:28:<br>MGU - MESA - San Luis - | S - San Luis - JUZGADO CIVIL, COMERCIAL Y MINAS N<br>10 por CAMBIO DE RADICACIÓN - CAMBIO DE RADICACION<br>MGU | Radicación actual:<br>JUZGADO CIVIL, COME<br>Desde 22/7/2024, 12:00:00 | RCIAL Y MINAS Nº 1 TESTING |              |                                                                  |
| Fecha de inicio:<br>22/7/2024, 12:00:00                                                    | Fecha de presentación en me<br><b>19/7/2024, 03:24:15</b>                                                      | sa: Secretaría:<br>Secretaria 0 - Ci1                                  |                            |              |                                                                  |
| Fecha de creación:<br>19/7/2024, 03:24:15                                                  | Organismo creador:<br>TEST UNITECH - test_cod                                                                  | igo_dependencia                                                        |                            |              |                                                                  |
| Estado administrativo:<br><b>En Trámite</b>                                                | Estado procesal:<br><b>Inicio</b>                                                                              | Monto:<br>\$                                                           | Ex<br>No                   | cusado:<br>D |                                                                  |
| Observaciones:                                                                             |                                                                                                    |                                                                        |                            |              |                                                                  |
| CONCEPTOS                                                                                  |                                                                                                    |                                                                        |                            |              |                                                                  |
| Concepto                                                                                   |                                                                                                    | Tipo de proceso                                                        |                            |              |                                                                  |
| OFICIOS DE LEY 22172                                                                       |                                                                                                    | Ordinario                                                              |                            |              |                                                                  |

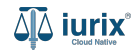

Para contestar el oficio, haz clic en los tres puntos (menú de opciones) y selecciona Contestar oficio del BUS Federal.

| ۵۵ iurix°                                                                                                    | Número y/o Sufijo o Carátula          |             |                |                         |                     |                     | ] Expedientes 🗸 | <b>41</b> ( | ⑦ ∽ ZORKO, CAROLINA - INFORMATICA<br>MDE - CIVIL 1 - CIVIL 1              | - |
|----------------------------------------------------------------------------------------------------|---------------------------------------|-------------|----------------|-------------------------|---------------------|---------------------|-----------------|-------------|---------------------------------------------------------------------------|---|
| CIVIL 1 / MDE - CIVIL 1 / O<br>CIVIL 1 / MDE - CIVIL 1 / O<br>CIVIL 1 / MDE - CIVIL 1 / O<br>S<br>FIRMA LOTE 2 -<br>OFI 46/24 | OFICIOS DE LEY 22172                  |             |                |                         |                     |                     |                 |             |                                                                           |   |
| Actuaciones del exp                                                                                                    | ediente                               |             |                |                         |                     |                     |                 |             |                                                                           |   |
| Tipo: Todos                                                                                                    | Estados: Todos                        | ▼ Seleccior | e lotes        | Ţ Más filtr             | os 🕶                |                     |                 |             | Crear actuación<br>Crear notificación<br>Contestar oficio del BUS Federal | Ē |
| Código                                                                                                    | Título                                | Número Su   | ijo Expediente | Estado                  | Fecha creación      | Fecha firma         | C/Hab Ref       | erencia Ad  | ljuntos Webservice BUS Federal Acum                                       |   |
| 201564                                                                                                    | AUDIENCIA PARA INFORMACION<br>SUMARIA | 370 24      | OFI 46/24      | AGREGADO Y<br>PUBLICADO | 19/7/2024, 03:24:15 | 19/07/2024 15:24:15 | No              | Págîn       | a: 100 🔹 1-1 de 1 < 📏                                                     |   |

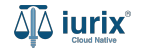

El modelo ya se encontrará pregarcado. A la derecha se previsualizará la plantilla del modelo de actuación seleccionado.

| ቆ iurix°              | Número y/o Sufijo o Carátula |                    | Expedientes V 🗐 🕐 DIAZ, JOSE - INFORMATICA 🕲 V |
|-----------------------|------------------------------|--------------------|------------------------------------------------|
| $\leftarrow$ CREAR AC | TUACIÓN                      |                    |                                                |
| MODELO DE ACT         | Τυαςιόν                      |                    | Q Página: 1 de 1                               |
| 207302 - CONTEST/     | ACION DE OFICIO              | Q                  | Poder San Luis<br>Judicial                     |
|                       |                              | Cancelar Siguiente |                                                |

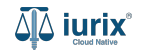

En caso de que quieras utilizar tu propio contenido, haz clic en **Importar archivo**. Luego, haz clic en **Siguiente** para continuar.

| ቆ iurix°         | Número y/o Sufijo o Carátula |                    | Expedientes V 🗐 👔 🕐 V DIAZ, JOSE - INFORMATICA 🕲 V MDE - CIVIL 1 - CIVIL 1 - CIVIL |
|------------------|------------------------------|--------------------|----------------------------------------------------------------------------------------------------|
| ← CREAR AC       | CTUACIÓN                     |                    |                                                                                                    |
| MODELO DE AC     | TUACIÓN                      | 0                  | Q Página: 1 de 1                                                                                                    |
| 207302 - CONTEST | do                           |                    | Poder San Luis<br>Judicial #####_###############################                                                                                                    |
|                  |                              | Capcelar Siguiante |                                                                                                    |

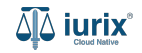

Completa los datos de la contestación considerando que aquellos identificados con un \* (asterisco) son obligatorios. **Guarda** los cambios para continuar el oficio a contestar.

| iurix <sup>®</sup> Número y/o | Sufijo o Carátula     |                    | Expedientes V 斗 1 ? V DIAZ, JOSE - INFORMATICA @<br>MDE - CIVIL 1 - CIVIL 1 - CIVIL 1 @ |
|-------------------------------|-----------------------|--------------------|-----------------------------------------------------------------------------------------|
| ← CREAR ACTUACIÓN             |                       |                    |                                                                                         |
| 1 Datos iniciales             | 2 Oficios a responder | 3 Adjuntos         | Q Página: 1 de 1                                                                        |
| Título *                      |                       |                    |                                                                                         |
| CONTESTACION DE OFICIO        |                       |                    | Deden                                                                                   |
| Estado *                      |                       | •                  | ludicial San Luis                                                                       |
| Público     Carátula oculta   |                       |                    | #11100_00100_0000#                                                                      |
| Observaciones                 |                       | 4                  |                                                                                         |
|                               |                       |                    |                                                                                         |
|                               |                       |                    |                                                                                         |
|                               |                       |                    |                                                                                         |
|                               |                       | Cancelar Siguiente |                                                                                         |

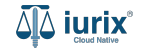

Selecciona el oficio a contestar. **Guarda** los cambios para continuar los adjuntos.

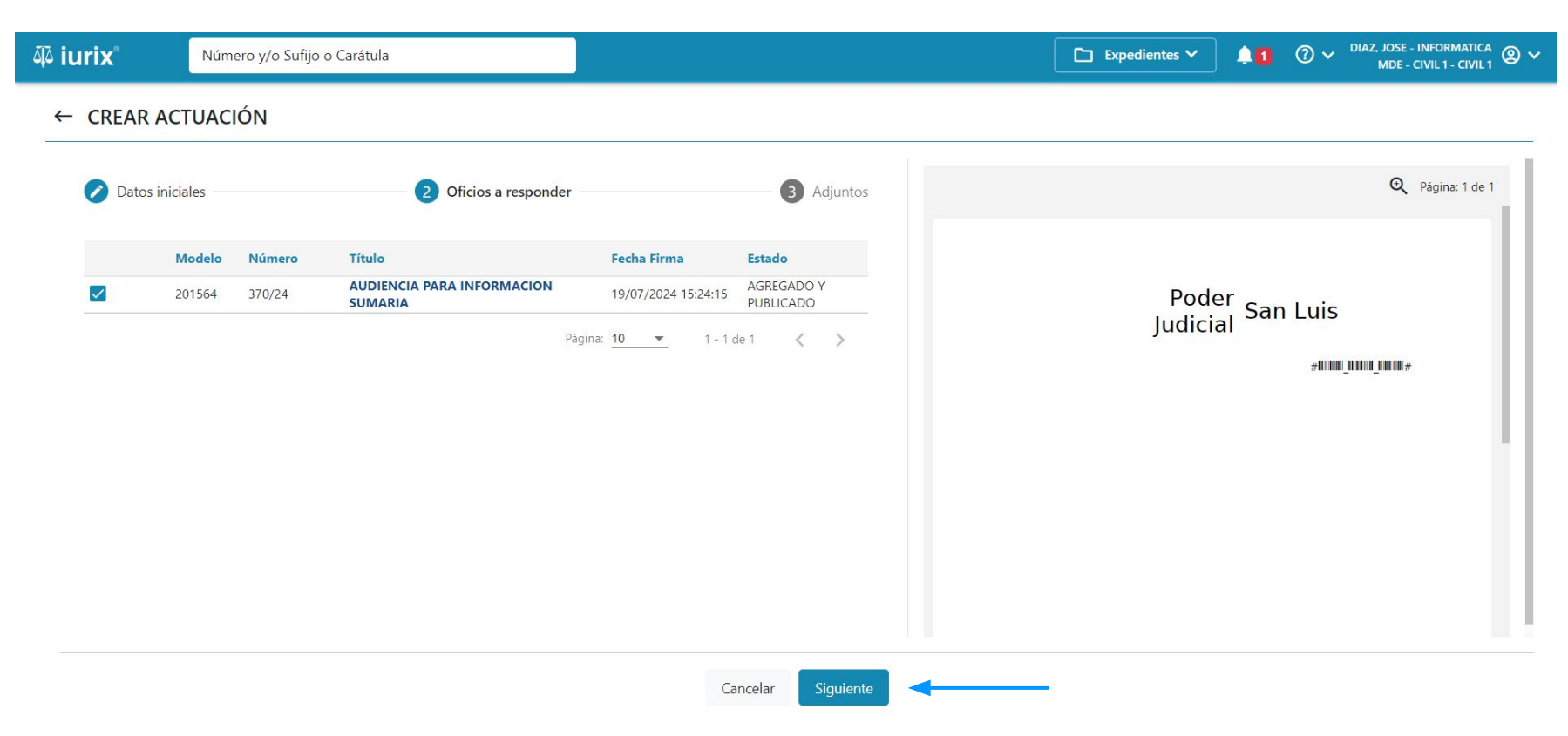

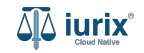

Si la contestación estará acompañada de adjuntos, vincula los archivos correspondiente. Si aún no lleva adjuntos o no están disponibles, puedes completar esta acción más adelante. **Guarda** los cambios para crear el oficio.

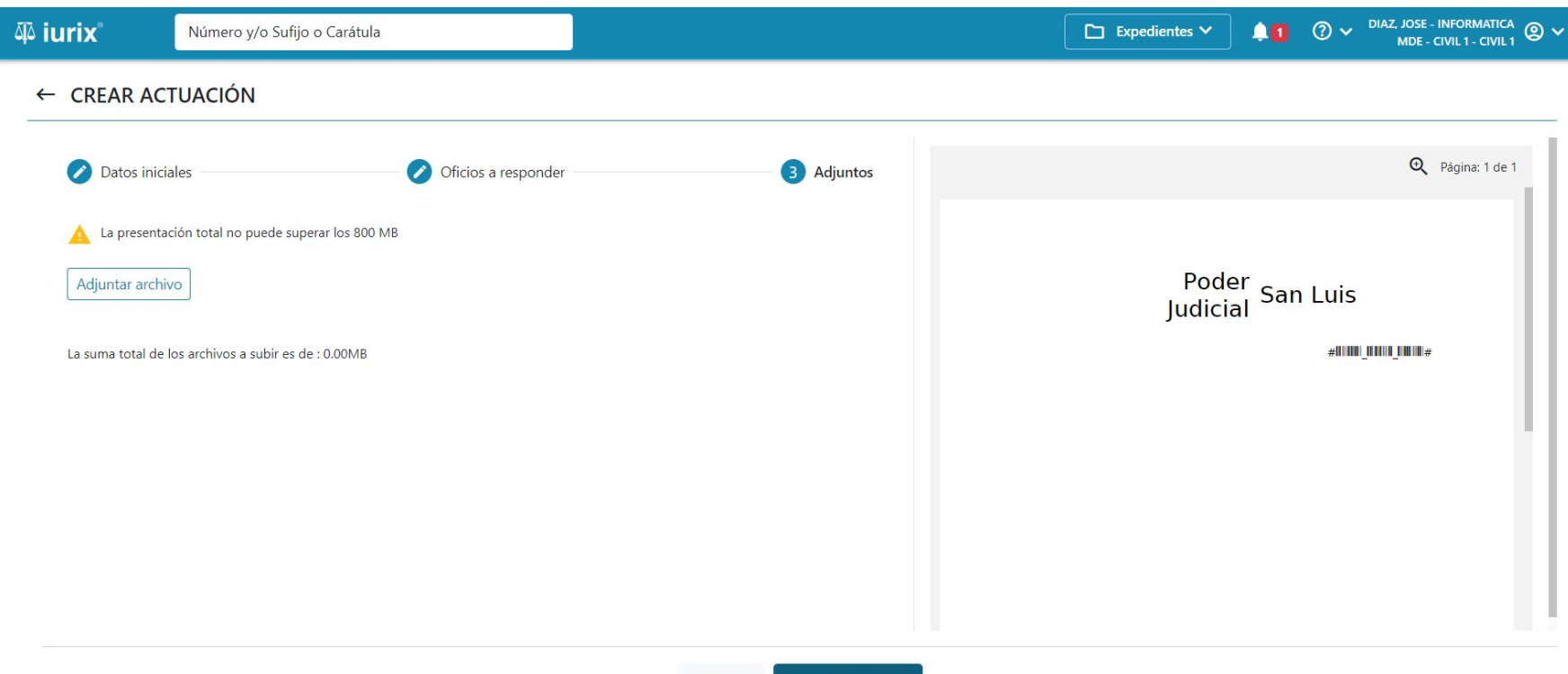

Cancelar Guardar y finalizar

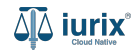

Si la creación fue exitosa, se mostrará un mensaje de confirmación y el listado de actuaciones del expediente se actualizará para reflejar los cambios. Haz clic en **Ver** si quieres acceder a la ficha de la actuación creada.

| iuri مَلِّهُ                            | X                                | Número y/o Sufijo o Carátula          | -      |               | )                 |                         |                        |                     | Ex Ex | pedientes 🗸    | <b>41</b> ( | O ✓ <sup>DIAZ, JC</sup><br>MI | DSE - INFORMATIC<br>DE - CIVIL 1 - CIVIL | ^ @ <b>~</b> |
|-----------------------------------------|----------------------------------|---------------------------------------|--------|---------------|-------------------|-------------------------|------------------------|---------------------|-------|----------------|-------------|-------------------------------|------------------------------------------|--------------|
| CIVIL 1 / M<br>C A<br>FIRMA<br>OFI 46/2 | MDE-CIVIL1/<br>A LOTE 2<br>4   < | OFI 46/24<br>- OFICIOS DE LEY 22172   |        | La operació   | n fue realizada o | con éxito. Se ha ci     | reado la actuación 384 | 4/24                | /er   |                |             |                               |                                          |              |
| Actuaci                                 | ones del ex                      | pediente                              |        |               |                   |                         |                        |                     |       |                | C           | ) 记 盾                         | 2                                        | :            |
| Tipo: To                                | odos                             | ► Estados: Todos                      | ▼ Sele | eccione lote: | S                 | <del>⊋</del> Más filtre | os 🕶                   |                     |       |                |             | Seleccio                      | onar columnas                            | *            |
|                                         | ciones 🗸 🗌                       | 🗘 Actualizar                          |        |               |                   |                         |                        |                     |       |                |             |                               |                                          | G            |
|                                         | Código                           | Título                                | Número | Sufijo        | Expediente        | Estado                  | Fecha creación         | Fecha firma         | C/Hab | Referencia     | Adjuntos    | Webservice                    | <b>BUS Federal</b>                       | Acum         |
|                                         | 207302                           | CONTESTACION DE OFICIO                | 384    | 24            | OFI 46/24         | BORRADOR                | 22/7/2024, 04:20:15    |                     | No    | Con relaciones |             |                               |                                          |              |
|                                         | 201564                           | AUDIENCIA PARA INFORMACION<br>SUMARIA | 370    | 24            | OFI 46/24         | AGREGADO Y<br>PUBLICADO | 19/7/2024, 03:24:15    | 19/07/2024 15:24:15 | No    | Con relaciones |             |                               | $\checkmark$                             |              |
|                                         |                                  |                                       |        |               |                   |                         |                        |                     |       | F              | agina: 100  | ▼ 1-2                         | de 2 <                                   | >            |

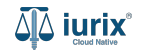

Haz clic en la etiqueta ACTUACIONES para ver la relación con el oficio a contestar.

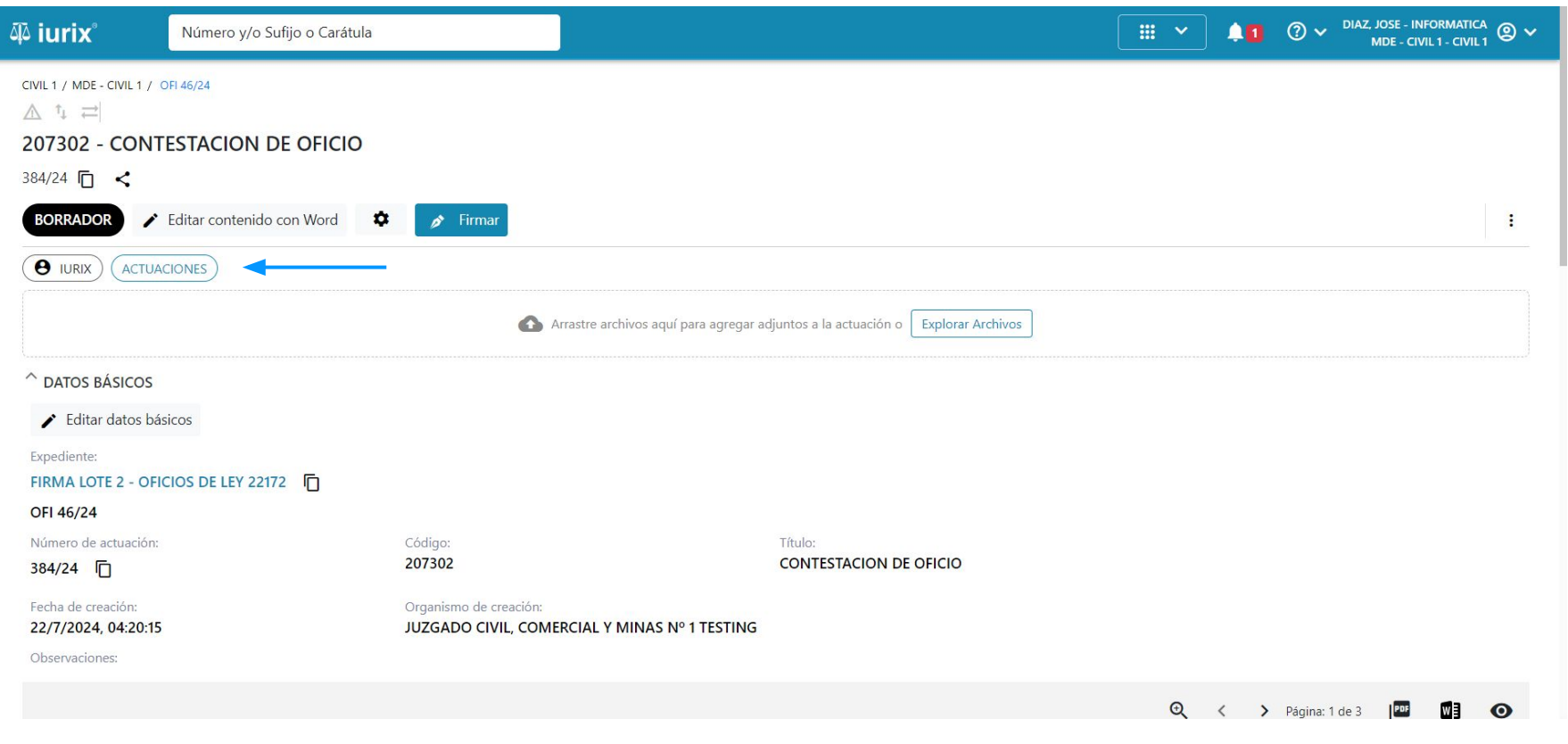

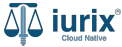

Para enviar la contestación al BUS Federal, haz clic en **Enviar actuación**. Recuerda que su estado debe ser FIRMADA Y PUBLICADA.

| 4ٍ۵ iurix°                                                                                                    | Número y/o Sufijo o Carátula |                                                                         |                                   | <b>#</b> ~ | 40            | ⑦ ∽ <sup>□</sup> | AZ, JOSE - INFC<br>MDE - CIVIL | ORMATICA<br>. 1 - CIVIL <sup>1</sup> | ;<br>@ ~ |
|----------------------------------------------------------------------------------------------------|------------------------------|-------------------------------------------------------------------------|-----------------------------------|------------|---------------|------------------|--------------------------------|--------------------------------------|----------|
| CIVIL 1 / MDE - CIVIL 1 / C<br>CON habilitación<br>207302 - CONT<br>384/24 C<br>4<br>FIRMADA Y PUBLIC<br>TURIX<br>ACTUA<br>ACTUA | CIOS DE LEY 22172            | <                                                                       |                                   |            |               |                  |                                |                                      | I        |
| Número de actuación:<br>384/24                                                                                                    |                              | Código:<br>207302                                                       | Título:<br>CONTESTACION DE OFICIO |            |               |                  |                                |                                      |          |
| Fecha de creación:<br>22/7/2024, 04:20:15<br>Observaciones:                                                                                                    |                              | Organismo de creación:<br>JUZGADO CIVIL, COMERCIAL Y MINAS Nº 1 TESTING |                                   |            |               |                  |                                |                                      |          |
|                                                                                                    |                              |                                                                         |                                   | Ð          | < <b>&gt;</b> | Página: 1 de     | 3                              | 1                                    | 0        |
|                                                                                                    |                              |                                                                         |                                   |            |               |                  |                                | -                                    | <b>.</b> |

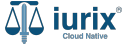

Selecciona la opción BUS Federal. El organismo de destino se completará automáticamente. Tilda Actuaciones relacionadas si quieres adjuntar otras actuaciones firmadas y publicadas del expediente. Por último, **envía** la actuación.

| مَلِّهُ iurix° Número y/o Su                                                        | ífijo o Carátula                                                 |                                       |   |         | × 1       | ⊘ ∽         | DIAZ, JOSE - INFORM<br>MDE - CIVIL 1 - | iatica<br>civil 1 🕲 🗸 |
|-------------------------------------------------------------------------------------|------------------------------------------------------------------|---------------------------------------|---|---------|-----------|-------------|----------------------------------------|-----------------------|
| CIVIL 1 / MDE - CIVIL 1 / OFI 46/24                                                 |                                                                  |                                       |   |         |           |             |                                        |                       |
| 384/24 🗇 <<br>FIRMADA Y PUBLICADA > Env                                             | Enviar a organismos exte<br>OFI 46/24 - Actuacion: 384/24   2073 | Prnos<br>102 - Contestacion de Oficio |   |         | ×         |             |                                        | :                     |
|                                                                                     | BUS Federal Organismo destino                                    |                                       |   |         |           |             |                                        |                       |
| DATOS BASICOS      Expediente:      FIRMA LOTE 2 - OFICIOS DE LEY 22      OEL 46/24 | TEST UNITECH<br>Dependencia destino<br>test_nombre               |                                       | • |         |           |             |                                        |                       |
| Número de actuación:<br>384/24 โ                                                    | Actuaciones relacionadas                                         |                                       |   |         |           |             |                                        |                       |
| Fecha de creación:<br>22/7/2024, 04:20:15<br>Observaciones:                         |                                                                  |                                       |   | Cancela | ar Enviar |             |                                        |                       |
|                                                                                     |                                                                  |                                       |   |         | € < >     | Página: 1 ( | de 3 💵 🕷                               | ] ()                  |
|                                                                                     |                                                                  |                                       |   |         |           |             |                                        |                       |

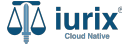

Si el envío fue exitoso, se mostrará un mensaje de confirmación y se actualizará la ficha de la actuación para reflejar el envío al BUS Federal.

| ۵۵ iurix°                                                                                                    | Número y/o Sufijo o Carátula                         |                                                                |                                   |         | <b>#</b> ~ | 41  | ⑦ 🗸 DIAZ, J<br>N | ose - Informa<br>Ide - Civil 1 - Ci | rica @ ¥       |
|----------------------------------------------------------------------------------------------------|------------------------------------------------------|----------------------------------------------------------------|-----------------------------------|---------|------------|-----|------------------|-------------------------------------|----------------|
| CIVIL 1 / MDE - CIVIL 1 /<br>Con habilitació<br>207302 - CONT<br>384/24 🗇 <<br>FIRMADA Y PUBLIC<br>OTIVITÀ<br>ACTUA<br>ACTUA<br>A | DFI 46/24<br>n 1 ESTACION DE OFICIO<br>ADA<br>CIONES | La operación fue realizada con éxito. Se respo                 | ndió el oficio del BUS Federal    | Aceptar |            |     |                  |                                     | I              |
| Número de actuación:<br>384/24                                                                                                    | Códig:<br>20730                                      | o:<br><b>)2</b>                                                | Título:<br>CONTESTACION DE OFICIO |         |            |     |                  |                                     |                |
| Fecha de creación:<br>22/7/2024, 04:20:15<br>Observaciones:                                                                                                    | Organi<br>JUZG <i>i</i>                              | ismo de creación:<br>ADO CIVIL, COMERCIAL Y MINAS Nº 1 TESTING |                                   |         |            |     |                  |                                     |                |
|                                                                                                    |                                                      |                                                                |                                   |         | ¢          | < > | Página: 1 de 3   |                                     | Θ              |
|                                                                                                    |                                                      |                                                                |                                   |         |            |     |                  |                                     | م<br>آلَ iurix |

Una vez enviado, el BUS Federal procesará la contestación y si es exitosa en el destino, cambiará su estado a Leído - BUS Federal.

| ۵۵ iurix°                                                                                                    | Número y/o Sufijo o Carátula                                  |                                                                         |        | ■ Actuaciones ∨ | <b>40</b> | ⑦ ✔ ZORKO, CAROLINA - INFORMA<br>MDE - CIVIL 1 - CI | ™A @ ✓ |
|----------------------------------------------------------------------------------------------------|---------------------------------------------------------------|-------------------------------------------------------------------------|--------|-----------------|-----------|-----------------------------------------------------|--------|
| CIVIL 1 / MDE - CIVIL 1 /<br>CON habilitació<br>OFICIO<br>43742/24<br>FIRMADA Y PUBLIC<br>GRISPO, EDUARD<br>ADATOS BÁSICOS<br>Expediente:<br>GRISPO EDUARDO<br>EXP 46/22 | ADA<br>INICIAL - SIN NOTIFICAR<br>GONZALEZ SANTINO C/ PEREZ ( | al                                                                      |        |                 |           |                                                     | 1      |
| 43742/24                                                                                                    |                                                               | CEDPOS                                                                  | OFICIO |                 |           |                                                     |        |
| Fecha de creación:<br><b>5/6/2024, 03:36:47</b><br>Observaciones:                                                                                                    |                                                               | Organismo de creación:<br>JUZGADO CIVIL, COMERCIAL Y MINAS Nº 1 TESTING |        |                 |           |                                                     |        |
|                                                                                                    |                                                               |                                                                         |        |                 |           | 🍳 Página: 1 de 1 🛛 🔤                                | Ο      |
|                                                                                                    |                                                               |                                                                         |        |                 |           |                                                     |        |
|                                                                                                    |                                                               |                                                                         |        |                 |           |                                                     |        |

 $\Delta \Delta$  iurix

En cambio si se produce un error, cambiará su estado a Rechazado - BUS Federal.

| ۵۵ iurix°                                                                                                    | Número y/o Sufijo o Carátula    |                                                                         |                             |   | 40  | ⑦ ∽ <sup>ZORKO, C</sup> | AROLINA - INFO<br>MDE - CIVIL | ORMATICA<br>. 1 - CIVIL 1 | @ <b>v</b> |
|----------------------------------------------------------------------------------------------------|---------------------------------|-------------------------------------------------------------------------|-----------------------------|---|-----|-------------------------|-------------------------------|---------------------------|------------|
| CIVIL 1 / MDE - CIVIL 1 / E<br>Con habilitación<br>103410 - OFICIO<br>383/24 C <<br>FIRMADA Y PUBLICA                       | ADA                             | deral                                                                   |                             |   |     |                         |                               |                           | I          |
| notificacion-iurix     DATOS BÁSICOS     Expediente:     MIRANDA CATHERII     EXP 44/24     Número de actuación:     383/24 | )<br>N S/ACCION DE AMPARO CIVIL | С<br>Сódigo:<br>103410                                                  | Título:<br>OFICIO. INFORMES |   |     |                         |                               |                           |            |
| Fecha de creación:<br>22/7/2024, 01:00:07<br>Observaciones:                                                                 |                                 | Organismo de creación:<br>JUZGADO CIVIL, COMERCIAL Y MINAS Nº 1 TESTING |                             | ( | २ < | ▶ Página: 1 de          | 3 Par                         | WB                        | Ø          |
|                                                                                                    |                                 |                                                                         |                             |   |     |                         |                               | ۸Ī                        | iurix      |

Para consultar el detalle del error, haz clic en los tres puntos (menú de opciones) y selecciona Historial del BUS Federal.

| ۵۵ iurix° Nú                                                                                                    | imero y/o Sufijo o Carátula                                |                             |                     | ko, carolina - Informatica 🔘 🗸<br>Mde - Civil 1 - Civil 1 |
|----------------------------------------------------------------------------------------------------|------------------------------------------------------------|-----------------------------|---------------------|-----------------------------------------------------------|
| CIVIL 1 / MDE - CIVIL 1 / EXP 44/A<br>▲ Con habilitación 1<br>103410 - OFICIO. IN<br>383/24 □ <<br>FIRMADA Y PUBLICADA<br>● notificacion-iurix<br>^ DATOS BÁSICOS<br>Expediente:<br>MIRANDA CATHERIN S/A<br>EXP 44/24 | 24<br>CCCION DE AMPARO CIVIL                               |                             |                     | :<br>Otros<br>Auditoría<br>Historial del BUS Federal      |
| Número de actuación:<br>383/24 🕞                                                                                                    | Código:<br>103410                                          | Título:<br>OFICIO. INFORMES |                     |                                                           |
| Fecha de creación:<br>22/7/2024, 01:00:07<br>Observaciones:                                                                                                    | Organismo de creación:<br>JUZGADO CIVIL, COMERCIAL Y MINAS | Nº 1 TESTING                |                     |                                                           |
|                                                                                                    |                                                            |                             | <b>Q</b> < > Página | 1 de 3 🕅 🕅 🔿                                              |
|                                                                                                    |                                                            |                             |                     |                                                           |

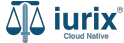

El historial de estados listará los distintos estados por los que pasó el oficio en el BUS Federal.

| ۵۵ iurix°                                                                           | Número y/o Sufijo o Carátula                                            |                                                     |           |                           | ⑦ ✓ <sup>ZORKO, CAI</sup> | ROLINA - INFORMATICA OV |
|-------------------------------------------------------------------------------------|-------------------------------------------------------------------------|-----------------------------------------------------|-----------|---------------------------|---------------------------|-------------------------|
| CIVIL 1 / MDE - CIVIL 1 / E<br>Con habilitación<br>103410 - OFICIO<br>383/24        | XP 44/24<br>1 Rechazado - BUS Federal<br>INFORMES                       |                                                     |           |                           |                           |                         |
| notificacion-iurix     DATOS BÁSICOS                                                | Historial de estados<br>EXP 44/24 - Actuacion: 383/2                    | s del BUS Federal<br>24   103410 - OFICIO. INFORMES |           |                           | ×                         |                         |
| Expediente:<br>MIRANDA CATHERIN S,<br>EXP 44/24<br>Número de actuación:<br>383/24 ( | Fecha                                                                   | UUID                                                | Estado    | Observaciones             |                           |                         |
|                                                                                     | <b>V S,</b> 22/7/2024, 01:04:13                                         | 1883d819fad44c95ba787ef51b837225                    | Rechazado | Rechazado por BUS Federal |                           |                         |
|                                                                                     | 22/7/2024, 01:04:08                                                     | 1883d819fad44c95ba787ef51b837225                    | Enviado   | Enviando a BUS Federal    |                           |                         |
| Fecha de creación:<br>22/7/2024, 01:00:07<br>Observaciones:                         | Organismo de creación:<br>JUZGADO CIVIL, COMERCIAL Y MINAS Nº 1 TESTING |                                                     |           |                           |                           |                         |
|                                                                                     |                                                                         |                                                     |           | Q <                       | > Página: 1 de 3          | P 🕅 🔿                   |

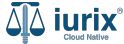

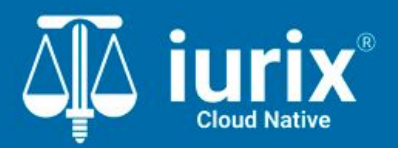

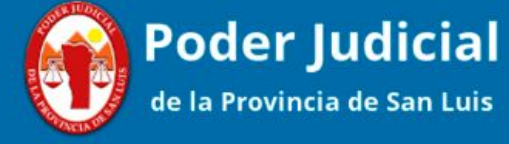

Versión 1.0.0 | Fecha 01/08/2024

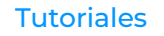